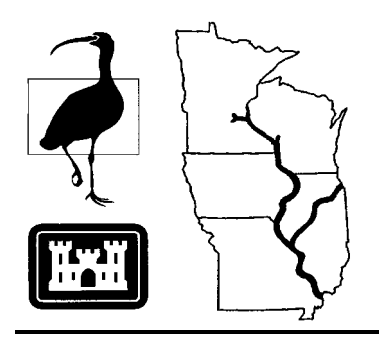

Long Term Resource Monitoring Program
Program Report

95-P005

Geospatial Application:

# Refuge Expansion Acreage Analysis

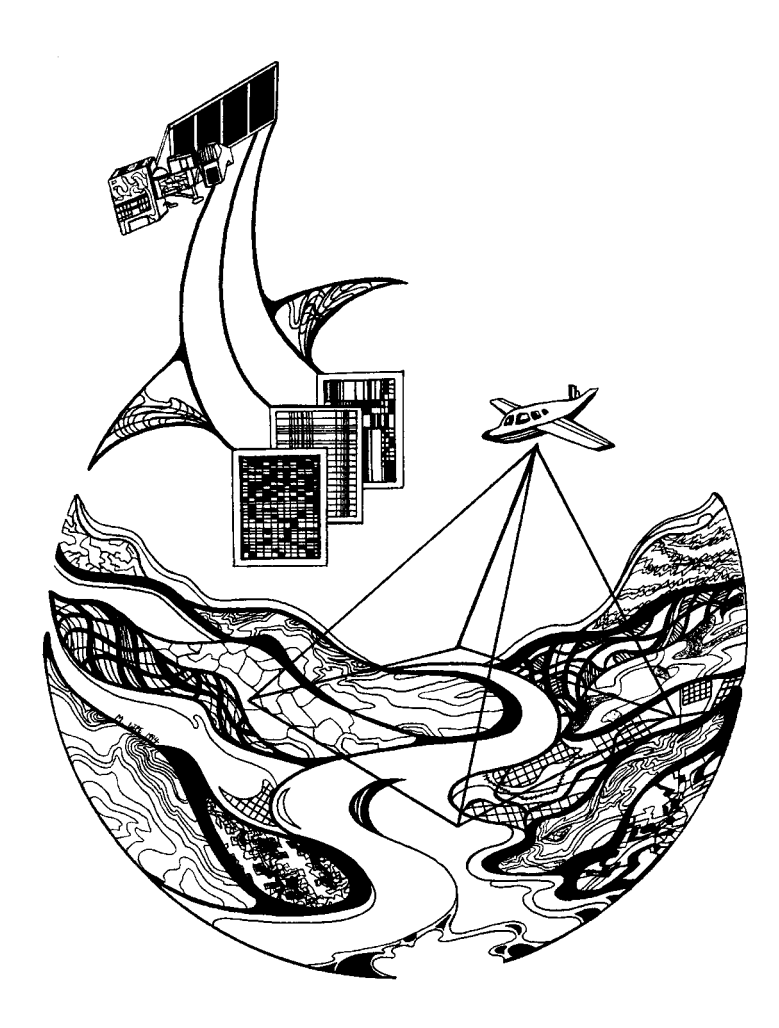

This PDF file may appear different from the printed report because of slight variations incurred by electronic transmission. The substance of the report remains unchanged.

August 1995

## Geospatial Application: Refuge Expansion Acreage Analysis

by Lara Hill U.S. Fish and Wildlife Service Upper Mississippi River National Wildlife and Fish Refuge 555 Lester Avenue Onalaska, Wisconsin 54650

Prepared for

National Biological Service Environmental Management Technical Center 575 Lester Avenue Onalaska, Wisconsin 54650

Project Leader: Frank D'Erchia

August 1995

The Environmental Management Technical Center issues LTRMP Program Reports to provide Long Term Resource Monitoring Program partners with programmatic documentation, procedures manuals, training manuals, and geospatial applications.

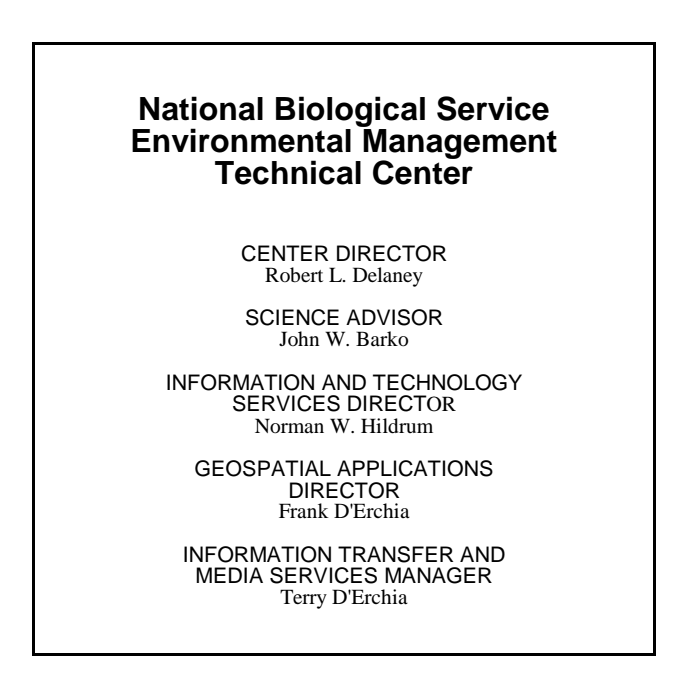

Cover graphic by Mi Ae Lipe-Butterbrodt

Mention of trade names or commercial products does not constitute endorsement or recommendation for use by the National Biological Service, U.S. Department of the Interior.

The National Biological Service . . . gathering, analyzing, and sharing the biological information necessary to support the wise stewardship of the Nation's natural resources.

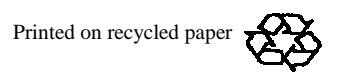

### Preface

The Long Term Resource Monitoring Program (LTRMP) was authorized under the Water Resources Development Act of 1986 (Public Law 99-662) as an element of the U.S. Army Corps of Engineers' Environmental Management Program. The LTRMP is being implemented by the Environmental Management Technical Center, an office of the National Biological Service, in cooperation with the five Upper Mississippi River System (UMRS) states, Illinois, Iowa, Minnesota, Missouri, and Wisconsin, with guidance and Program responsibility provided by the U.S. Army Corps of Engineers. The UMRS encompasses the commercially navigable reaches of the Upper Mississippi River, as well as the Illinois River and navigable portions of the Kaskaskia, Black, St. Croix, and Minnesota Rivers.

The mission of the LTRMP is to provide decision makers with information to maintain the UMRS as a sustainable large river ecosystem given its multiple-use character. The longterm goals of the Program are to understand the system, determine resource trends and impacts, develop management alternatives, manage information, and develop useful products.

The strategy to conduct spatial analysis to provide support to LTRMP partner activities is included in the LTRMP Operating Plan (USFWS 1992) as Strategy 4.3.1, *Develop Data Management and Analysis Capabilities*, Task 4.3.1.2, *Develop, Maintain and Enhance Geographic Information Systems and Remote Sensing Analysis Capabilities*. This document was prepared for individuals experienced in using the geographic information system software program ARC/INFO. No attempt has been made to instruct users in the concepts associated with file structure, program modules, database development, digitizing, or mapmaking procedures. This report was developed with funding provided by the Long Term Resource Monitoring Program.

Additional copies of this report may be obtained from the National Technical Information Service, 5285 Port Royal Road, Springfield, Virginia 22161 (1-800-553-6847).

This report should be cited as:

Hill, L. 1995. Geospatial Application: Refuge expansion acreage analysis. National Biological Service, Environmental Management Technical Center, Onalaska, Wisconsin, August 1995. LTRMP 95-P005. 13 pp. + Appendixes A-C

## Contents

| Page                                                                                     |
|------------------------------------------------------------------------------------------|
| Prefaceiii                                                                               |
| Contents v                                                                               |
| Figures vi                                                                               |
| Abstract 1                                                                               |
| Introduction 1                                                                           |
| Objective    2                                                                           |
| Methods 2                                                                                |
| Results 6                                                                                |
| References    6                                                                          |
| Appendix A       A-1         Generalization of 13 Class Coverages to 7 Classes       A-1 |
| Appendix B       B-1         AML Programs Used to Complete Project       B-1             |
| Appendix C                                                                               |

## Figures

| Figure 1.<br>Figure 2. | Location of farm parcel to be acquired through land exchange<br>Farm boundary digitized from U.S. Geological Survey 7.5-min | 1   |
|------------------------|----------------------------------------------------------------------------------------------------|-----|
| <u>0</u>               | quadrangle                                                                                                    | 2   |
| Figure 3.              | Digitized farm boundary overlaying Pool 8 1989 land cover/use coverage                                                      | 3   |
| Figure 4.              | The clipped coverage containing the seven land cover/use types                                                              | 3   |
| Figure 5.              | A proposed boundary digitized on screen in ARCEDIT                                                                          | 5   |
| Figure 6.              | Proposed boundary coverage clipped with farm boundary coverage                                                              | 6   |
| Figure B-1.            | Menu for area report routine of Production Arc B                                                                            | 8-2 |
| Figure C-1.            | La Crosse District land expansion proposal acreage report for the                                                           |     |
| C                      | entire farm boundary.                                                                                                    | 2-1 |
| Figure C-2.            | Map and acreage report for 430-acre aquisition proposal C                                                                   | 2-2 |
| Figure C-3.            | Map and acreage report for 500-acre aquisition proposal C                                                                   | 2-3 |

### Geospatial Application: Refuge Expansion Acreage Analysis

By Lara Hill

#### Abstract

Resource managers are realizing the benefits of using geographic information systems to supply visual spatial data for use in making informed management decisions. This report details the ARC/INFO (ESRI, Redlands, CA) procedures used at the Environmental Management Technical Center in Onalaska, Wisconsin, to assist Upper Mississippi River National Wildlife and Fish Refuge mangers in the process of acquiring refuge land through a land exchange. Refuge managers required boundaries for both 430- and 500-acre parcels that included the most desirable land cover/use types. Hardcopy maps of the area showing the total acreage for each land cover/use type will be used during land exchange negotiations.

### Introduction

The Upper Mississippi River National Wildlife and Fish Refuge was established by an Act of Congress on June 7, 1924. The original acreage for the Refuge was acquired through purchase, donation, and by withdrawal from the public domain. The area was later enlarged by additional land acquisitions of the U.S. Army Corps of Engineers for navigational improvements. Today, the Refuge consists of about 200,000 acres of wooded islands, waters, and marshes extending more than 260 miles southward along the river bottoms from Wabasha, Minnesota, almost to Rock Island, Illinois. The river bottoms forming the Refuge are from 2 to 5 miles wide. Eleven locks and dams within Refuge boundaries form a series of pools that vary from 10 to 30 miles long. The dams have raised water levels, creating a maze of channels, sloughs, marshlands, and open lakes. Excellent stands of aquatic plants developed in these areas, creating valuable habitat for waterfowl and other wildlife. The Refuge is divided into four management districts, including the La Crosse District in La Crosse, Wisconsin, which manages Pools 7 and 8.

The Refuge was acquiring land in the La Crosse District through an exchange with Newt Marine, Dubuque, Iowa. The company owns a low-lying farm in Houston County bordering the Refuge and the Root River (Fig. 1), the exact acreage of which was unknown before this project. Depending on the final agreement, the exchange will involve the transfer of all, 430, or 500 acres of this land to the Refuge. The amount of the exchange will be determined by the land appraisal on both sites. The La Crosse District Refuge Manager requested technical assistance from the Environmental Management Technical Center (EMTC), a National Biological Service office in Onalaska, Wisconsin, to assist Refuge staff in determining which parcels to obtain. The request was for development of boundaries for the entire farm, 430-, and 500-acre parcels that included the most desirable land cover/use types for wildlife, and that acreage reports be calculated for each land cover/use type.

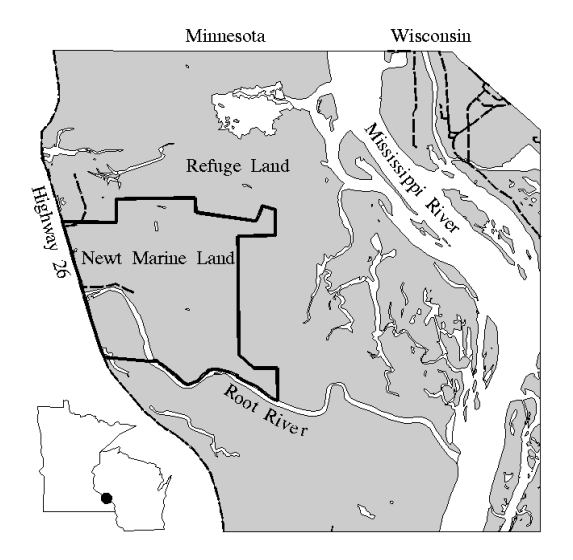

Figure 1. Location of farm parcel to be acquired through land exchange

### Objective

The objective of this project was to create boundaries for the entire farm, 430-, and 500-acre parcels and produce hardcopy maps and reports to be used in the land exchange negotiations, using geographic information system (GIS) technology and the EMTC's spatial data.

### **Methods**

The computer hardware and software used for this project (located at the EMTC) include a Unix workstation and ARC/INFO version 6.1.2 (ESRI, Redlands, CA) GIS software.

Because of the scope of this project, we decided to use the 1989 Pool 8 land cover/use coverage available in the EMTC database, generalizing the data into seven classes. This decision saved considerable time and effort, since new photos did not have to be interpreted and digitized to create new ARC/INFO coverages. For more detailed information on the development of the 1989 coverage, see the Metadata Catalog of Spatial Data for the Upper Missisippi River System Long Term Resource Monitoring Program (D'Erchia 1993). For information on the seven-class generalization process, see Appendix A.

Since adequate coverage of the study area was available, only the boundary creation process and the area report procedures will be discussed in detail. This document was prepared for individuals experienced in using the GIS software program ARC/INFO. No attempt has been made to instruct users in the concepts associated with file structure, program modules, database development, digitizing, or map-making procedures.

Processing steps are written in normal type, ARC/INFO commands in the descriptions are <u>underlined</u>, ARC/INFO prompts and responses are in *italic* type, and user commands are in normal **bold** type. 1. The first step was to digitize Refuge and land boundaries drawn on a U.S. Geological Survey (USGS) 7.5-min quadrangle supplied by the Refuge. The farm boundary coverage "farmclip" is shown below (Fig. 2).

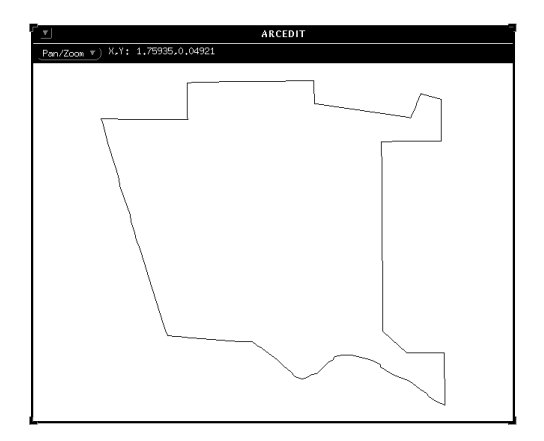

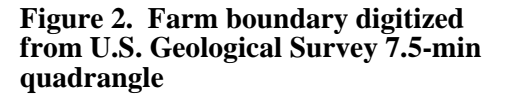

2. The digitized land boundary coverage "farmclip" was used as a cookie cutter to <u>clip</u> the land cover/use data from the 1989 coverage. The new coverage "farmlcu" contains the seven land cover/use types from the original coverage within the farm boundary (Fig. 3). The procedures for the ARC clip command are shown below.

Arc: clip Usage: CLIP <in\_cover> <clip\_cover> <out\_cover> {POLY | LINE | POINT | NET | LINK | RAW} {fuzzy\_tolerance} Arc: clip lcup8 farmclip farmlcu Clipping lcup8 with farmclip to create farmlcu. Sorting... Intersecting... Assembling polygons... Creating new labels... Creating /HOME/LRH0/refuge\_EXT/FARMLCU.PAT... O v e r l a y i n g a n n o t a t i o n ...

3. The new coverage (Fig. 4) was displayed in ARCPLOT to verify the outcome of the <u>clip</u> command. The mapextent is set for the new

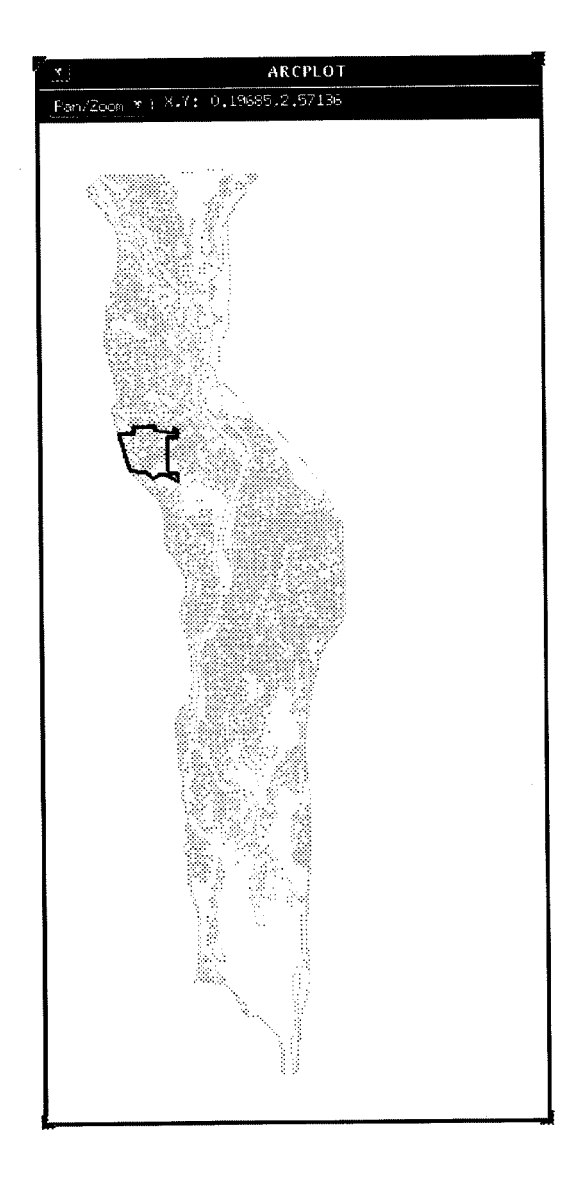

#### Figure 3. Digitized farm boundary overlaying Pool 8 1989 land cover/use coverage

coverage and the  $\underline{\text{arcs}}$  command draws the line coverage on screen. A  $\underline{\text{list}}$  displays the items, and the coverage is shaded on the item "symbol" using the <u>polygonshades</u> command. *Arc:* **arcplot** *Arcplot:* **mapextent farmlcu** *Arcplot:* **arcs farmlcu** 

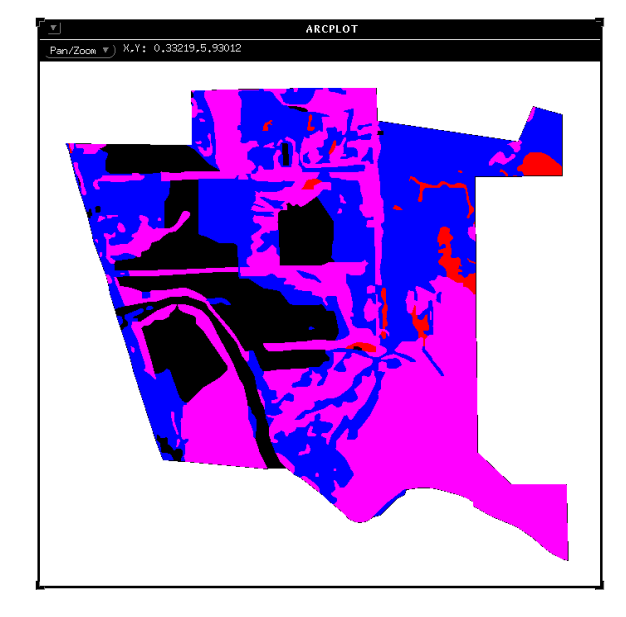

Figure 4. The clipped coverage containing the seven land cover/use types

| Arcplot: <b>list</b><br>Usage: LIST <cover><br/>{itemitem}<br/>Arcplot: <b>list farmlcu poly</b></cover> | <fea< th=""><th>uture_class&gt;</th><th>{range}</th></fea<> | uture_class>                                      | {range}  |  |
|----------------------------------------------------------------------------------------------------|-------------------------------------------------------------|---------------------------------------------------|----------|--|
| 1                                                                                                    |                                                             |                                                   |          |  |
| AREA                                                                                                    | =                                                           | -2687317.01                                       | 651      |  |
| PERIMETER                                                                                                | =                                                           | 8664.28507                                        |          |  |
| FARMLCU#                                                                                                 | =                                                           | 1                                                 |          |  |
| FARMLCU-ID                                                                                               | =                                                           | 0                                                 |          |  |
| LANDCOVER/USE                                                                                            | =                                                           |                                                   |          |  |
| TYPE_DESCRIPTION                                                                                         | =                                                           |                                                   |          |  |
| SYMBOL                                                                                                   | =                                                           | 0                                                 |          |  |
| CLASS                                                                                                    | =                                                           | 0                                                 |          |  |
| 2                                                                                                    |                                                             |                                                   |          |  |
| AREA                                                                                                    | =                                                           | 2796.46741                                        |          |  |
| PERIMETER                                                                                                | =                                                           | 336.32970                                         |          |  |
| FARMLCU#                                                                                                 | =                                                           | 2                                                 |          |  |
| FARMLCU-ID                                                                                               | =                                                           | 1686                                              |          |  |
| LANDCOVER/USE                                                                                            | =                                                           | 80SD3                                             |          |  |
| TYPE_DESCRIPTION                                                                                         | =                                                           | Acer-marsh-s                                      | seasonal |  |
| SYMBOL                                                                                                   | =                                                           | 74                                                |          |  |
| CLASS                                                                                                    | =                                                           | 4                                                 |          |  |
| Continue? n                                                                                              |                                                             |                                                   |          |  |
| Arcplot: polygonshades                                                                                   |                                                             |                                                   |          |  |
| Usage: POLYGONSHADES                                                                                     | < cov                                                       | ver> <item td=""  <=""><td>symbol&gt;</td></item> | symbol>  |  |
| {lookup_table}{angle_item   angle}                                                                       |                                                             |                                                   |          |  |
| Arcplot: shadeset colornames                                                                             |                                                             |                                                   |          |  |
| Arcplot: polygonshades farn                                                                              | ılcu s                                                      | ymbol                                             |          |  |

4. An area report for the farm was generated, showing the total acreage for each land cover/use type and total acreage for the entire farm parcel. The ARC command <u>frequency</u> produces a list of unique code occurrences and their frequency for a specified set of items in an INFO data file. In INFO, the frequency file is selected, and a <u>reselect</u> and <u>nselect</u> are performed to remove the universal polygon. The area is then <u>calculated</u> from meters squared to acres, and a textfile is created using the INFO <u>report</u> command. The report is displayed using the Unix <u>more</u> command. The procedures for creating an area report of this type are shown below.

#### Arc: frequency farmlcu.pat farmlcu.xxx

Enter Frequency item names (type END or a blank line when done):

Enter the 1st item: class Enter the 2nd item: Done entering item names (Y/N)? y Do you wish to use the above items (Y/N)? y

Enter Summary item names (type END or a blank line when done):

Enter the 1st item: **area** Enter the 2nd item: Done entering item names (Y/N)? **y** Do you wish to use the above items (Y/N)? **y** 

#### Arc: info

Submitting command arc info INFO EXCHANGE CALL 11/03/1994 15:26:06 INFO 9.42 11/11/86 52.74.63\* COPYRIGHT 1986 HENCO SOFTWARE, INC. PROPRIETARY TO HENCO SOFTWARE, INC. US GOVT AGENCIES SEE USAGE RESTRICTIONS IN HELP FILES (HELP RESTRICTIONS) ENTER USER NAME>ARC

ENTER COMMAND >SELECT FARMLCU.XXX 7 RECORD(S) SELECTED

ENTER COMMAND >RESELECT AREA < 0 1 RECORD(S) SELECTED

ENTER COMMAND >**NSELECT** 6 RECORD(S) SELECTED

ENTER COMMAND > CALC AREA = AREA / 10000 ENTER COMMAND > CALC AREA = AREA \* 2.471

ENTER COMMAND >OUTPUT /net/suns02/home/lrh0/refuge\_ext/farmlcu.sum

#### ENTER COMMAND > REPORT FARMLCU.RPX

2 ENTER COLUMN CONTENT>CLASS ENTER REPORT OPTIONS>20 ENTER COLUMN HEADINGS>CLASS ENTER COLUMN HEADINGS>

22 ENTER COLUMN CONTENT>**FREQUENCY** ENTER REPORT OPTIONS>**T** ENTER COLUMN HEADINGS>**FREQ.** ENTER COLUMN HEADINGS>

28 ENTER COLUMN CONTENT>AREA ENTER REPORT OPTIONS>T ENTER COLUMN HEADINGS>ACRES ENTER COLUMN HEADINGS>

47 ENTER COLUMN CONTENT> ENTER REPORT TITLE>'FARMLCU AREA REPORT' DO YOU WISH TO EXECUTE THIS FORM (Y OR N) >y OUTPUT TO DEDITED(Y OR N)?

OUTPUT TO PRINTER(Y OR N)?>y LINES PER PAGE?> ENTER REPORT OPTIONS>

ENTER COMMAND >**ERASE FARMLCU.RPX** THIS COMMAND WILL ERASE THE SPECIFIED RP DO YOU WISH TO CONTINUE ( Y OR N ) >**Y** 

ENTER COMMAND >**ERASE FARMLCU.XXX** THIS COMMAND WILL ERASE THE SPECIFIED DF DO YOU WISH TO CONTINUE ( Y OR N ) >**y** 

#### ENTER COMMAND >Q STOP

 Arc: more farmlcu.sum

 Submitting command to Operating System ...

 03/11/94
 PAGE 1

#### FARMLCU AREA REPORT

| CLASS | FREQ. | ACRES          |
|-------|-------|----------------|
| 1     | 9     | 6.54646        |
| 2     | 19    | 1 4.73890      |
| 3     | 49    | 244.83015      |
| 4     | 92    | 277.51846      |
| 6     | 5     | 106.82538      |
| 7     | 4     | 3.57667        |
|       | ===== | ============== |
|       | 178   | 664.03603      |

5. In ARCEDIT, the coverage "farmlcu" was used to <u>create</u> the 430-acre tic boundary for a new coverage and as a <u>backgroundcoverage</u> while digitizing on screen. An effort was made to fulfill the following objectives when digitizing: to create straight uncomplicated boundaries, to avoid dissecting fields, to locate the boundary along identifiable features, to include the most desirable areas from a wildlife habitat perspective (i.e., wetlands and forests over farm fields), and to leave the remaining farm parcel in one contiguous piece surrounding the buildings (Fig. 5). A color plot of the farm that displayed the land cover/use classes served as a visual aid while selecting boundaries.

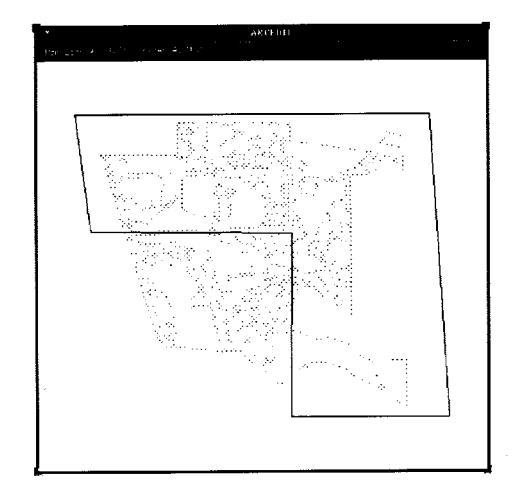

## Figure 5. A proposed boundary digitized on screen in ARCEDIT

First, the necessary ARCEDIT setup commands are performed: the <u>backgroundcoverage</u> is set to "farmlcu" color <u>4</u> blue, the <u>backgroundenvironment</u> is set to <u>arcs</u>, the <u>editfeature</u> is set to <u>arcs</u>, and the <u>drawenvironment</u> is set to <u>arcs</u>. The <u>intersectarcs all</u> command allows all digitized arcs to automatically intersect, which enables the dangling ends to be <u>selected</u> and <u>deleted</u>.

Arc: arcedit Arcedit: create clip1 famlcu Creating /HOME/LRH0/refuge\_EXT/CLIP1 The edit coverage is now /HOME/LRH0/refuge\_EXT/CLIP1 WARNING the Map extent is not defined Defaulting the map extent to the BND of /HOME/LRH0/refuge\_EXT/CLIP1 Arcedit: backgroundcoverage farmlcu 4 /HOME/LRH0/refuge\_EXT/FARMLCU is now background coverage 1 with draw symbol 4 Arcedit: backgroundenvironment arcs

Arcedit: draw Arcedit: editfeature arcs 0 element(s) for edit feature ARCS Coverage has no COGO attributes Arcedit: drawenvironment arcs Arcedit: intersectarcs all Arcedit: add ---Options-----2) Node 1) Vertex 3) Curve 1) Vertex 2) Note 4) Delete vertex 5) Delete arc 6) Spline or 7) Square on/off 8) Digitizing Options 9) Quit (Line) User-ID: 1 Points 7 6) Spline on/off 2 intersection(s) found while adding arc (Line) User-ID: 2 Points ---1 arc(s) added to /HOME/LRH0/refuge\_EXT/CLIP1 Arcedit: save Saving changes for /HOME/LRH0/refuge\_EXT/CLIP1 Saving arcs... 3 arc(s) written to /HOME/LRH0/refuge\_EXT/CLIP1 from the original 0, 3 added and 0 deleted Reopening arcs... BND replaced into /HOME/LRH0/refuge\_EXT/CLIP1 Re-establishing edit feature Arcedit: select dangle 2 element(s) now selected Arcedit: delete 2 arc(s) deleted Arcedit: save Saving changes for /HOME/LRH0/refuge\_EXT/CLIP1 Saving arcs... 1 arc(s) written to /HOME/LRH0/refuge\_EXT/CLIP1 from the original 3, 0 added and 2 deleted Reopening arcs... BND replaced into /HOME/LRH0/refuge\_EXT/CLIP1 Re-establishing edit feature Arcedit: q

6. The new coverage "clip1" was then <u>cleaned</u> in ARC to create topology.

Arc: clean Usage: CLEAN <in\_cover> {out\_cover} {dangle\_length} {fuzzy\_tolerance}{POLY | LINE} Arc: clean clip1 Cleaning /HOME/LRH0/refuge\_EXT/CLIP1 Sorting... Intersecting... Assembling polygons...

7. As explained in detail in Step 2, the proposed boundary coverage was <u>clipped</u> in ARC with the farm coverage to produce a land cover/use coverage within the boundary of the <u>clip</u>.

Arc: clip Usage: CLIP <in\_cover> <clip\_cover> <out\_cover> {POLY | LINE | POINT | NET | LINK | RAW} {fuzzy\_tolerance} Arc: clip farmlcu clip1 clip1lcu Clipping farmlcu with clip1 to create clip1lcu.

```
Sorting...
Intersecting...
Assembling polygons...
Creating new labels...
Creating /HOME/LRH0/refuge_EXT/clip1lcu.PAT...
O v e r l a y i n g a n n o t a t i o n . . .
```

ARCPLOT was used to view the new coverage and verify the <u>clip</u> procedure (Fig. 6).

Arc: arcplot Arcplot: mapextent farmlcu Arcplot: arcs farmlcu

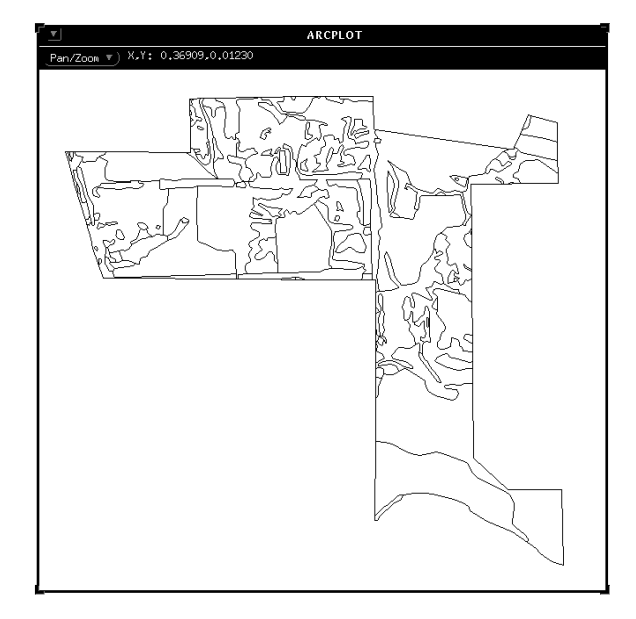

Figure 6. Proposed boundary coverage clipped with farm boundary coverage

9. As shown in detail in Step 4, an area report was created showing total acreage for each land cover/use type. Steps 5 through 8 were repeated until trial and error determined the requested boundary to within 1 acre.

03/11/94 PAGE 1

CLIP1LCU AREA REPORT

| CLASS         | FREQ.    | ACRES                |
|---------------|----------|----------------------|
| 1             | 6        | 1.35970              |
| $\frac{2}{3}$ | 18<br>38 | 83.73305             |
| 4<br>6        | 66<br>4  | 81.47626<br>49.52666 |
| 7             | 1        | 0.12581              |
|               | 133      | 430.12233            |

10. To ensure more efficient repetition of these processes, steps 5 through 8 were automated using a very basic ARC Macro Language (AML) program (Appendix B).

### Results

The information generated by this GIS application will be used by Refuge managers to decide on a final boundary during land exchange negotiations. Maps displaying the whole farm, a 430-, and a 500-acre parcel were created in ARCPLOT, with their accompanying area reports (Appendix C). The AML will allow Refuge managers with little or no ARC/INFO training to adjust the boundaries once the land exchange is final.

Geographic information systems are useful tools for addressing natural resource issues. This project demonstrates the value of GIS applications to resource managers and provides specific procedures for ARC users tasked with similar projects.

### References

D'Erchia, F. 1993. Metadata catalog of spatial data for the Upper Mississippi River System Long Term Resource Monitoring Program. U.S. Fish and Wildlife Service, Environmental Management Technical Center, Onalaska, Wisconsin, November 1993. Revised by the National Biological Survey, April 1994. EMTC 93-P009. 75 pp.

- Olsen, D. A. 1993. User's manual: Production ARCEDIT. U.S. Fish and Wildlife Service, Environmental Management Technical Center, Onalaska, Wisconsin, September 1993. EMTC 93-P005 15 pp. + Appendix A + diskette.
- U.S. Fish and Wildlife Service. 1992. Operating Plan for the Upper Mississippi River System Long Term Resource Monitoring Program. Environmental Management Technical Center, Onalaska, Wisconsin, Revised September 1993. EMTC 91-P002. 179 pp. (NTIS #PB94-160199)

### **Appendix A**

### Generalization of 13 Class Coverages to 7 Classes

Arc: list lcu89p8.pat 1 AREA = -154077988.37665  $= 81156.43696 \\= 1 \\= 0$ PERIMETER LCU89P8# LCU89P8-ID NWI\_CODE LCU = = LCU-13 = LCU-13 = EPPL\_CODE CLASS = VEG\_CODE PERCENT\_CLOSURE TREE\_HEIGHT 2 = 0 = 0 0 = = = 2 AREA PERIMETER 7207.20691 = = = 589= 2= 1= PFO1Ah589.31481 LCU89P8# LCU89P8-ID NWI\_CODE LCU LCU-13 = Acer= Woody Terrestrial EPPL\_CODE CLASS = 76 = 10 Continue?  $\begin{array}{ll} VEG\_CODE &= 1001 \\ PERCENT\_CLOSURE &= >90 \\ \hline \end{array}$ TREE\_HEIGHT = >50 Arc: additem COLUMN ITEM NAME WIDTH OUTPUT TYPE

| 1                                                            | AREA            | 8  | 18 | F | 5 | - |  |
|--------------------------------------------------------------|-----------------|----|----|---|---|---|--|
| 9                                                            | PERIMETER       | 8  | 18 | F | 5 | - |  |
| 17                                                           | LCU89P8#        | 4  | 5  | В | - | - |  |
| 21                                                           | LCU89P8-ID      | 4  | 5  | В | - | - |  |
| 25                                                           | NWI_CODE        | 8  | 8  | С | - | - |  |
| 33                                                           | LCU             | 30 | 30 | С | - | - |  |
| 63                                                           | LCU-13          | 30 | 30 | С | - | - |  |
| 93                                                           | EPPL_CODE       | 3  | 3  | Ι | - | - |  |
| 96                                                           | CLASS           | 3  | 3  | Ι | - | - |  |
| 99                                                           | VEG_CODE        | 4  | 4  | Ι | - | - |  |
| 103                                                          | PERCENT_CLOSURE | 5  | 5  | С | - | - |  |
| 108                                                          | TREE_HEIGHT     | 5  | 5  | С | - | - |  |
| 113                                                          | CLASS7          | 3  | 3  | Ι | - | - |  |
| Arc: info                                                    |                 |    |    |   |   |   |  |
| INFO EXCHANGE CALL                                           |                 |    |    |   |   |   |  |
| 24/02/1995 09:36:57                                          |                 |    |    |   |   |   |  |
| INFO 9.42 11/11/86 52.74.63*                                 |                 |    |    |   |   |   |  |
| Copyright (C) 1994 Doric Computer Systems International Ltd. |                 |    |    |   |   |   |  |
| All rights reserved.                                         |                 |    |    |   |   |   |  |
| Proprietary to Doric Computer Systems International Ltd.     |                 |    |    |   |   |   |  |
| TIG G                                                        |                 |    |    |   |   |   |  |

US Govt Agencies see usage restrictions in Help files (Help Restrictions)

ENTER USER NAME>ARC

N.DEC

ALTERNATE NAME INDEXED?

ENTER COMMAND >**SEL LCU89P8.PAT** 8061 RECORD(S) SELECTED

ENTER COMMAND >RES CLASS = 1 58 RECORD(S) SELECTED

ENTER COMMAND > CALC CLASS7 = 1

ENTER COMMAND > ASEL 8061 RECORD(S) SELECTED

*ENTER COMMAND* >**RES CLASS** = 2 **OR CLASS** = 3 **OR CLASS** = 4 **OR CLASS** = 5 **OR CLASS** = 6 **OR CLASS** = 7 **OR CLASS** = 8 3798 *RECORD(S) SELECTED* 

ENTER COMMAND >CALC CLASS7 = 2

ENTER COMMAND >ASEL 8061 RECORD(S) SELECTED

ENTER COMMAND >RES CLASS = 9 1658 RECORD(S) SELECTED

ENTER COMMAND >CALC CLASS7 = 3

ENTER COMMAND >ASEL 8061 RECORD(S) SELECTED

ENTER COMMAND >RES CLASS = 10 2348 RECORD(S) SELECTED

ENTER COMMAND >ASEL 8061 RECORD(S) SELECTED

ENTER COMMAND >RES CLASS = 10 2348 RECORD(S) SELECTED

ENTER COMMAND >CALC CLASS7 = 4

ENTER COMMAND >ASEL 8061 RECORD(S) SELECTED

ENTER COMMAND >RES CLASS = 11 14 RECORD(S) SELECTED

ENTER COMMAND >CALC CLASS7 = 5

ENTER COMMAND >ASEL 8061 RECORD(S) SELECTED

ENTER COMMAND >RES CLASS = 12 87 RECORD(S) SELECTED

ENTER COMMAND >CALC CLASS7 = 6

ENTER COMMAND >ASEL 8061 RECORD(S) SELECTED

ENTER COMMAND >RES CLASS = 13 97 RECORD(S) SELECTED

ENTER COMMAND >CALC CLASS7 = 7

ENTER COMMAND >ASEL 8061 RECORD(S) SELECTED ENTER COMMAND >LIST AREA 1 =-154,077,988.37665  $\begin{array}{rcl} AREA & = -154,077,988.37665 \\ PERIMETER & = & 81,156.43696 \\ LCU89P8H & = & 1 \\ LCU89P8-ID & = & 0 \\ NWI_{CODE} & = & \\ LCU & = & \\ LCU-13 & = & \\ LCDH & = & 0 \\ LCDH & = & 0 \\$ LCU = LCU-13 =  $EPPL_CODE = 0$  CLASS = 0  $VEG_CODE = 0$   $PERCENT_CLOSURE =$   $TREE_HEIGHT =$  CLASS7 = 0 2 AREA = 7,207.20691 PERIMETER = 589.31481 LCU89P8H = 2 LCU89P8H = 2 LCU89P8-ID = 1  $NWI_CODE = PF01Ah$  LCU = 2F01Ah LCU = 2F01Ah LC $\begin{array}{l} 3\\ AREA &= 5,512,459.62781\\ PERIMETER &= 99,171.50744\\ LCU89P8\# &= 3\\ LCU89P8-ID &= 2\\ NWI_CODE &= L2UB3Hh\\ LCU &= Water\\ LCU-13 &= Open Water\\ EPPL_CODE &= 14\\ CLASS &= 1\\ VEG_CODE &= 100\\ PERCENT_CLOSURE =\\ TREE_HEIGHT &= \\CLASS7 &= 1\\ 4\\ AREA &= 10,283.37413\\ PERIMETER &= 1,110.17646\\ LCU89P8\# &= 4\\ MORE?\\ LCU89P8, D &= 3\\ \end{array}$ MORE? MORE? LCU89P8-ID = 3  $NWI_CODE = U$  LCU = Rdside-levee/grass/forbs/shrub LCU-13 = Grasses/Forbs  $EPPL_CODE = 73$  CLASS = 9  $VEG_CODE = 916$   $PERCENT_CLOSURE =>90$   $TREE_HEIGHT = CLASS7 = 3$  5

```
AREA = 5,970,907.11059

PERIMETER = 27,367.48506

LCU89P8# = 5

LCU89P8-ID = 4

NWI_CODE = U

LCU = Urban

LCU.13 = Urban/Developed

EPPL_CODE = 92

CLASS = 12

VEG_CODE = 1204

PERCENT_CLOSURE =

TREE_HEIGHT =

MORE?

CLASS7 = 6
```

### **Appendix B**

### AML Programs Used to Complete Project

The AML below was used to interactively draw the new coverage boundary in ARCEDIT, delete dangles, save the coverage, clip it with the land cover/use coverage, and display the results in ARCPLOT.

/\* AML used for the Upper Mississippi /\*River National Wildlife and Fish /\*Refuge extension project for /\*Jim Nissen /\* AML written by Lara Hill 3/17/94 /\*/home/lrh0/refuge\_ext/test.aml /\* to automate steps for refuge extension project display 9999 ae create clip farmlcu bc farmlcu 4 be arcs draw ef arcs de arcs intersectarcs all &type &type Draw desired boundary &type Be sure to connect all arcs &type Middle button to start and end arcs &type Left button for verticies &type Cntrl and right button to quit &type add save sel dangle delete save q clean clip clip farmlcu cliplcu mape cliplcu arcs cliplcu shadeset colornames polygonshades cliplcu symbol &pause q &return

The AML below was used to write the area report for the newly created coverage. It is part of an existing AML (Olsen 1993).

The textfile below creates Figure B-1.

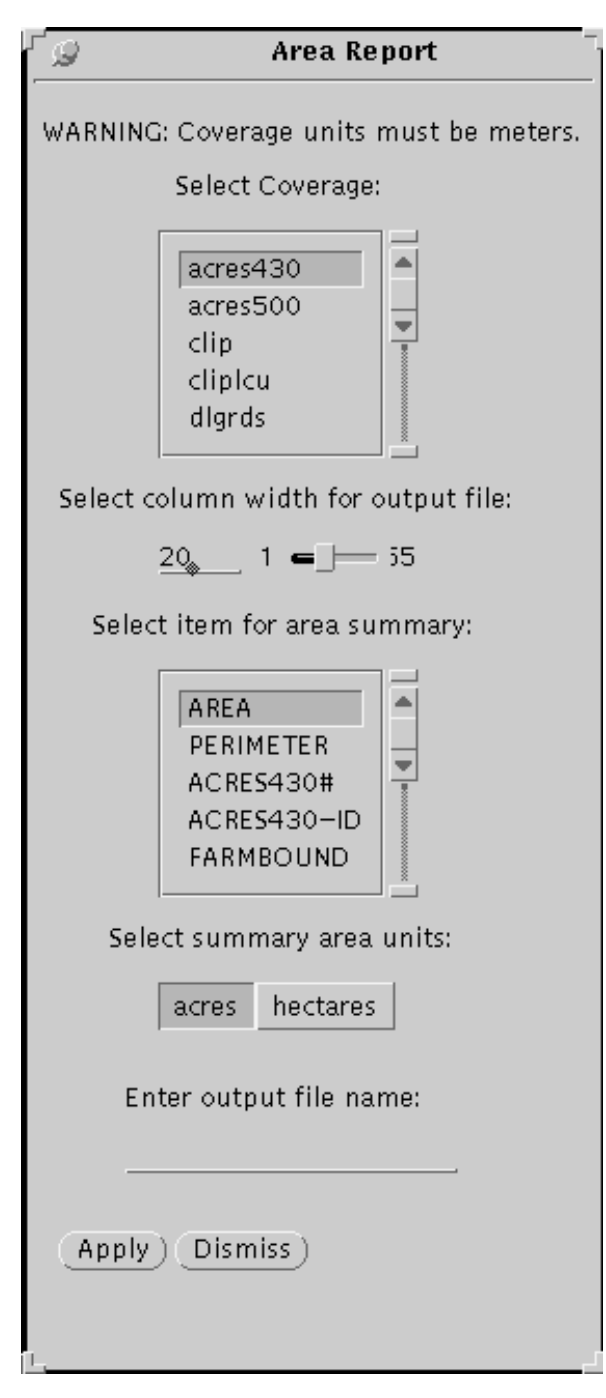

## Figure B-1. Menu for area report routine of Production Arc

7 area.menu - front end for area.aml

WARNING: Coverage units must be meters.

Select Coverage:

%1

Select column width for output file:

%2

Select item for area summary:

%3

Select summary area units:

%5

Enter output file name:

%4

% apply % dismiss

/\*field definitions

%1 input .covername 16 scroll yes required cover \* -poly ~ 'Select a Coverage'

%2 slider .columnwidth 15 initial 20 integer 1  $\ 55$ 

%3 input .sumitem 16 scroll yes required size 16 item %.covername% -poly

%4 input .outfilename 20 initial " required size 20 character

%5 choice .sumunits single acres hectares

% apply button Apply &r area.aml; &thread &delete &self

% dismiss button cancel Dismiss & thread & delete & self

The program below takes the input from the area report menu (Fig. B-1) to produce the area report.

/\* AREA.AML - outputs area.report for coverages with mapunits = meters /\* Written by Doug Olsen at EMTC as part of Production Arc AML

&set cover = %.covername% &set coverpath = [dir %cover%] &set cover = [after %cover% %coverpath%/] &set cover = [translate %cover%] &s outfilepath = %coverpath%/%.outfilename%

&set .sumunits = [translate %.sumunits%]

&sys rm %outfilepath%

frequency % cover%.pat % cover%.XXX %.sumitem% ~ y y area ~ y y y y & & data arc info arc

SELECT %cover%.XXX RESELECT AREA < 0

```
NSELECT
&if %.sumunits% = HECTARES & then
CALC AREA = AREA / 10000 /* go from sq. meters to hectares
&else
&do
 CALC AREA = AREA / 10000 /* go from sq. meters to hectares
CALC AREA = AREA * 2.471 /* go from hectares to acres
&end
OUTPUT %outfilepath%
REPORT %cover%.RPX
%.sumitem%
%.columnwidth%
%.sumitem%
FREQUENCY
T
FREQ.
AREA
T
%.sumunits%
[quote %cover% AREA REPORT]
y
y
999
ERASE %cover%.RPX
ERASE %cover%.XXX
y
Q STOP
&end
&type Area report complete.
&return
```

## Appendix C

Farm, 430-, and 500-Acre Boundary Maps

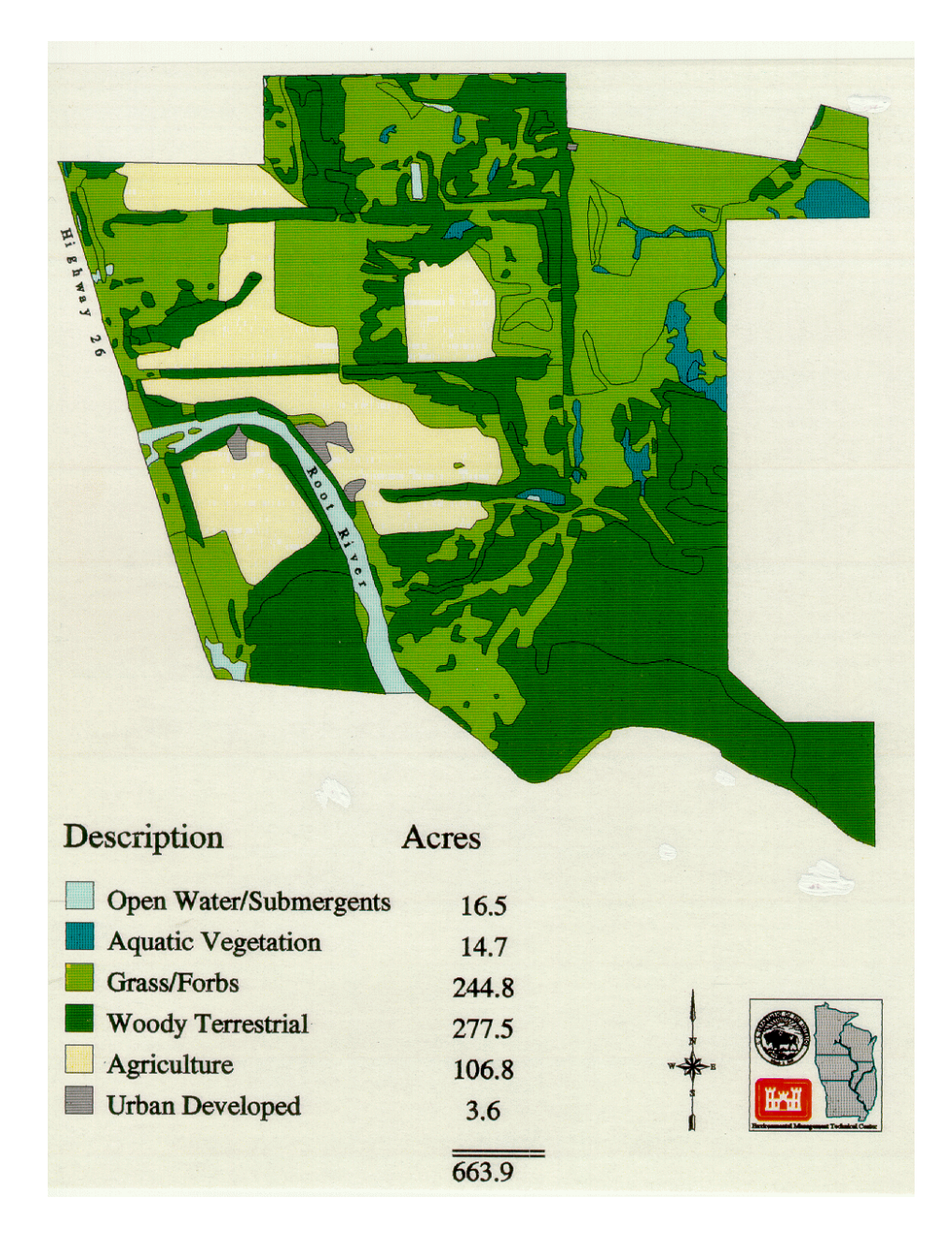

Figure C-1. La Crosse District land expansion proposal acreage report for the entire farm boundary.

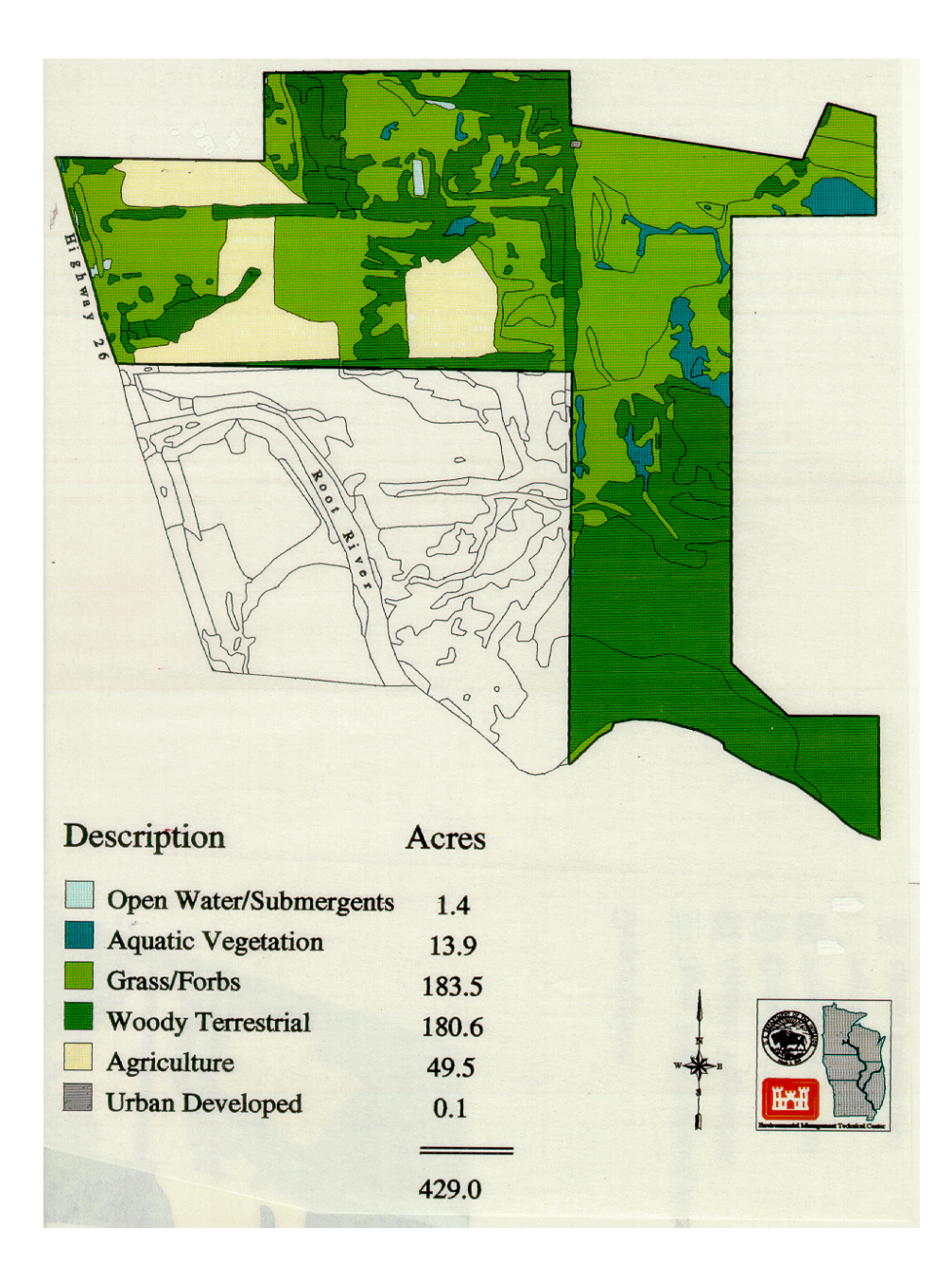

Figure C-2. Map and acreage report for 430-acre aquisition proposal.

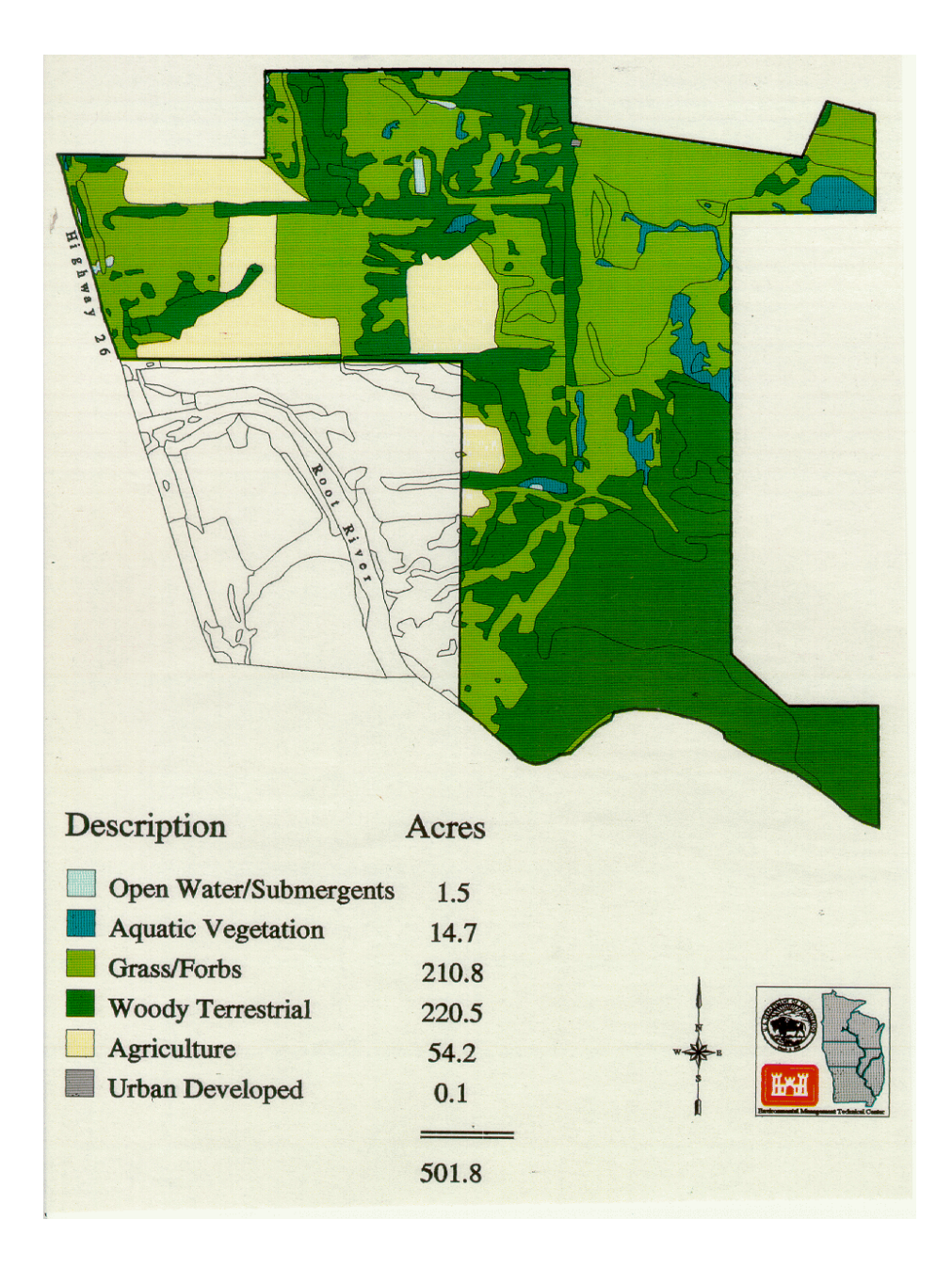

Figure C-3. Map and acreage report for 500-acre aquisition proposal.

| REPORT DOCUMENTATION PAGE                                                                                                    |                                                                                                    |             |  | Form Approved<br>OMB No. 0704-0188          |
|----------------------------------------------------------------------------------------------------|----------------------------------------------------------------------------------------------------|-------------|--|---------------------------------------------|
| Public reporting burden for this collection of information is estimated to average 1 hour per response, including the time for reviewing instructions, searching existing data sources, gathering and maintaining the data needed, and completing and reviewing the collection of information. Send comments regarding this burden estimate or any other aspect of this collection of information, including suggestions for reducing this burden, to Washington Headquarters Services, Directorate for Information Operations and Reports, 1215 Jefferson Davis Highway, Suite 1204, Arlington, VA 22202-4302, and to the Office of Management and Budget, Paperwork Reduction Project (0704-0188), Washington, D.C. 20503     |                                                                                                    |             |  |                                             |
| 1. AGENCY USE ONLY (Leave blank)     2. REPORT DATE     3. REPORT TY:                                                                                                    |                                                                                                    |             |  | 'PE AND DATES COVERED                       |
| 4 TITLE AND SUBTITLE                                                                                                    |                                                                                                    | Rugust 1775 |  | 5 FUNDING NUMBERS                           |
| Geospatial Application: Refuge Expansio                                                                                                    | on Acreage Analysis                                                                                                    |             |  |                                             |
| 6 AUTHOR(S)                                                                                                    |                                                                                                    |             |  |                                             |
| Lara Hill                                                                                                    |                                                                                                    |             |  |                                             |
| 7. PERFORMING ORGANIZATION NAME AND ADDRESS<br>U.S. Fish and Wildlife Service<br>Upper Mississippi River National Wildlife and Fish Refuge<br>555 Lester Avenue                                                                                                    |                                                                                                    |             |  | 8. PERFORMING ORGANIZATION<br>REPORT NUMBER |
| 9 SPONSORING/MONITORING AGE                                                                                                    | NCY NAME(S) AND ADDRESS(ES)                                                                                                   |             |  | 10 SPONSORING/MONITORING                    |
| National Biological Service                                                                                                    |                                                                                                    |             |  | AGENCY REPORT NUMBER                        |
| Environmental Management Technical Center<br>575 Lester Avenue<br>Onalaska, Wisconsin 54650                                                                                                    |                                                                                                    |             |  | 95-P005                                     |
| 11. SUPPLEMENTARY NOTES                                                                                                    |                                                                                                    |             |  |                                             |
| 12a. DISTRIBUTION/AVAILABILITY                                                                                                    | STATEMENT                                                                                                    |             |  | 12b. DISTRIBUTION CODE                      |
| Release unlimited. Available from National Technical Information Service, 5285 Port Royal Road, Springfield, VA 22161 (1-800-553-6847)                                                                                                    |                                                                                                    |             |  |                                             |
| 13. ABSTRACT (Maximum 200 words)                                                                                                    |                                                                                                    |             |  |                                             |
| Resource managers are realizing the benefits of using geographic information systems to supply visual spactal data for use in making informed management decisions. This report details the ARC/INFO (ESRI, Redlands, CA) procedures used at the Environmental Management Technical Center in Onalaska, Wisconsin, to assist Upper Mississippi River National Wildlife and Fish Refuge managers in the process of acquiring refuge land through a land exchange. Refuge managers required boundaries for both 430- and 500-acre parcels that included the most desirable land cover/use types. Hardcopy maps of the area showing the total acreage for each land cover/use type will be used during land exchange negotiations. |                                                                                                    |             |  |                                             |
| 14. SUBJECT TERMS                                                                                                    |                                                                                                    |             |  | 15. NUMBER OF PAGES                         |
| GIS, ARC/INFO, refuge, land acquisition, land management, acreage analysis                                                                                                    |                                                                                                    |             |  | 13 pp. + Appendixes A-C                     |
|                                                                                                    |                                                                                                    |             |  | 16. PRICE CODE                              |
| 17. SECURITY CLASSIFICATION<br>OF REPORT                                                                                                    | 17. SECURITY CLASSIFICATION<br>OF REPORT18. SECURITY CLASSIFICATION<br>OF THIS PAGE19. SECURITY CLASSIFICATION<br>OF ABSTRACT |             |  | 20. LIMITATION OF ABSTRACT                  |
| Unclassified Unclassified Unclassified                                                                                                    |                                                                                                    |             |  |                                             |

The Long Term Resource Monitoring Program (LTRMP) for the Upper Mississippi River System was authorized under the Water Resources Development Act of 1986 as an element of the Environmental Management Program. The mission of the LTRMP is to provide river managers with information to maintain the Upper Mississippi River System as a sustainable large river ecosystem given its multiple-use character. The LTRMP is a cooperative effort by the National Biological Service, the U.S. Army Corps of Engineers, and the States of Illinois, Iowa, Minnesota, Missouri, and Wisconsin.

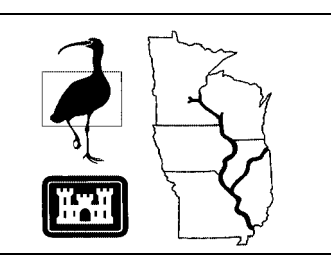